# ZALORA

# Tips for Processing Orders on ZALORA

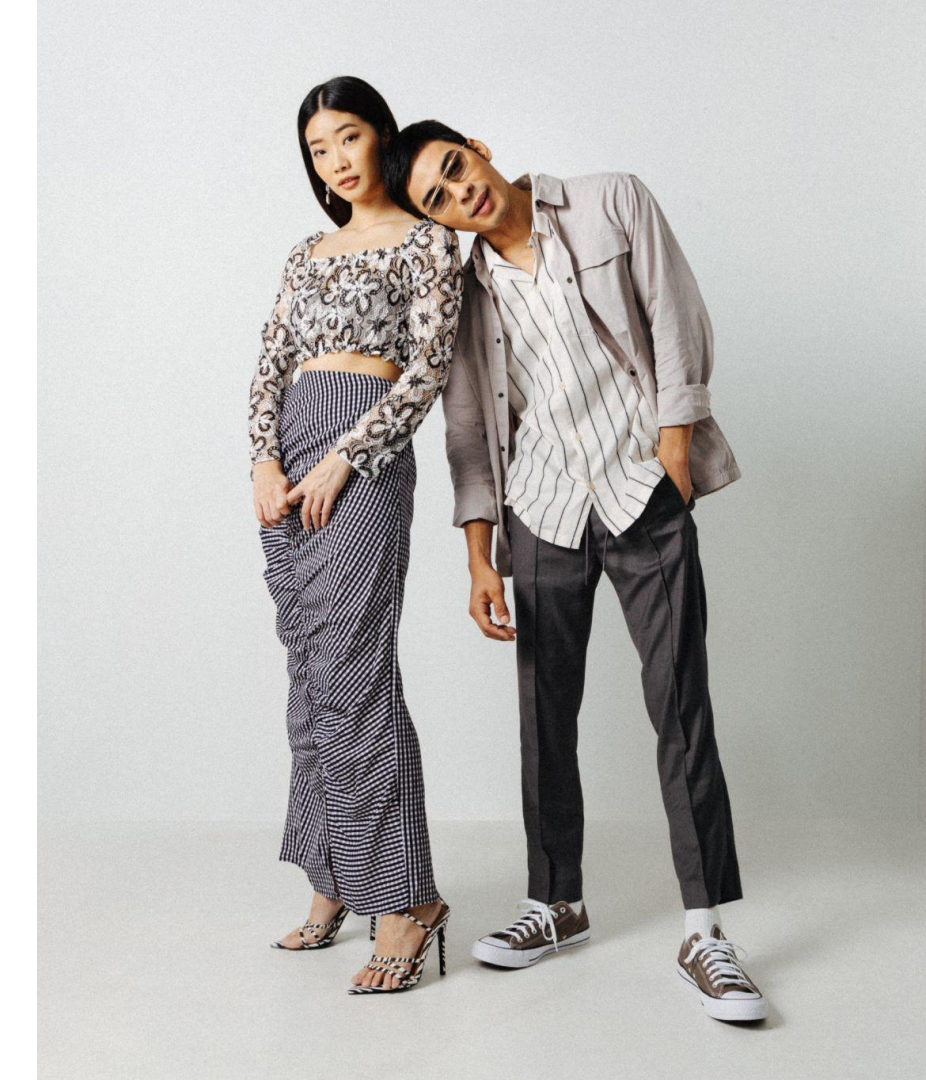

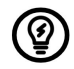

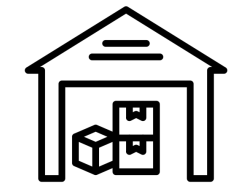

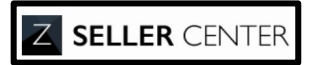

|--|

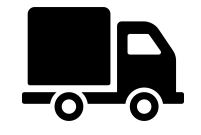

- 1. Update inventory regularly in Seller Center to avoid any mismatch between the amount of stock in the system vs. the amount of stock in the warehouse.
- 2. Allocate sufficient stock to prevent out of stock, especially if you sell on multiple e-commerce platforms. Please be reminded that out of stock cancellation is subject to Additional Fees.
- 3. Remember to update your inventory in Seller Center no less than 1 week prior to the beginning of the sales period.
- 1. Check order backlog in Seller Center at least twice a day. More frequent checks are highly recommended during campaign periods.
- 2. Prioritize processing orders first-in, first-out.
- 3. Check the status of your orders before packing. If you ship a canceled order, unfortunately this will be considered a free gift to the customer.
- 1. Hire sufficient manpower if order volume is expected to increase, especially during campaign periods.
- 2. Train new and existing staffs to process large orders effectively.
- 1. Ensure you are at the designated pick-up location when our 3PL comes to collect your orders.
  - Kindly fill in <u>VUF Form</u> for any changes to the pickup address.
  - For any updates to warehouse operating hours, please reach out via <u>Contact Us Form</u> with "Onboarding / Account/Info Setups" immediately.
- Escalate via <u>Contact Us Form</u> with "Operations/Pick-Up Request" as the SHD Contact Reason or your Account Manager immediately if the 3PL does not show up to pick up your orders within 2 working days after the order status is changed to Ready to Ship.
- In case of any internal system changes/issues, warehouse holidays, or expected processing delays, please notify ZALORA at least 14 days in advance.

- Please pack and update the status of your orders to status "**Ready to Ship**" within 2 working days. This duration is calculated based on the time difference between the time the order was made by customer, and the time the order is packed and order status is updated to "Ready to Ship".
- Failure to meet the SLA will result in automatic order cancellation and cancellation fees per cancelled item.
- Customer are allowed to cancel any orders in status "**Pending**". Check the order status on Seller Center before packing the order. If your order has been cancelled but you proceed to ship the ordered items to the customers, this will unfortunately be treated as a **free gift.**
- ZALORA's Customer Service team relies on the order statuses to follow up with customers when they contact us.

2 Working Days = Time Order Status changed to Ready to Ship - Time Order Created (Pending)

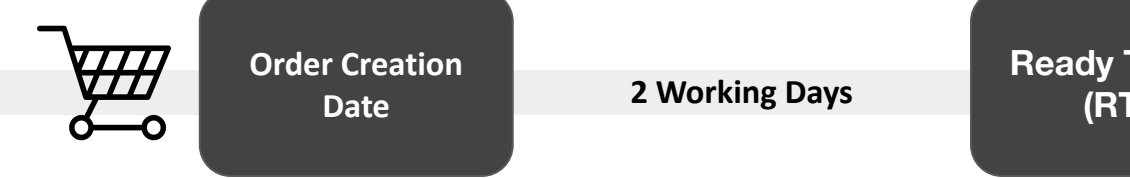

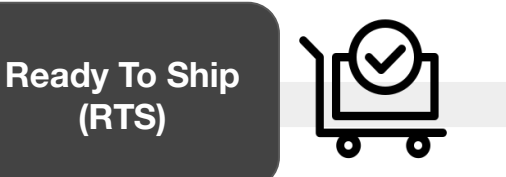

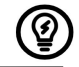

### **Automatic Order Cancellation**

ZALORA uses Smart Seller Manager (SSM) within Seller Center to automatically cancel aging orders in Pending and Ready to Ship status. Automatic cancellations by ZALORA are subject to Additional Fees.

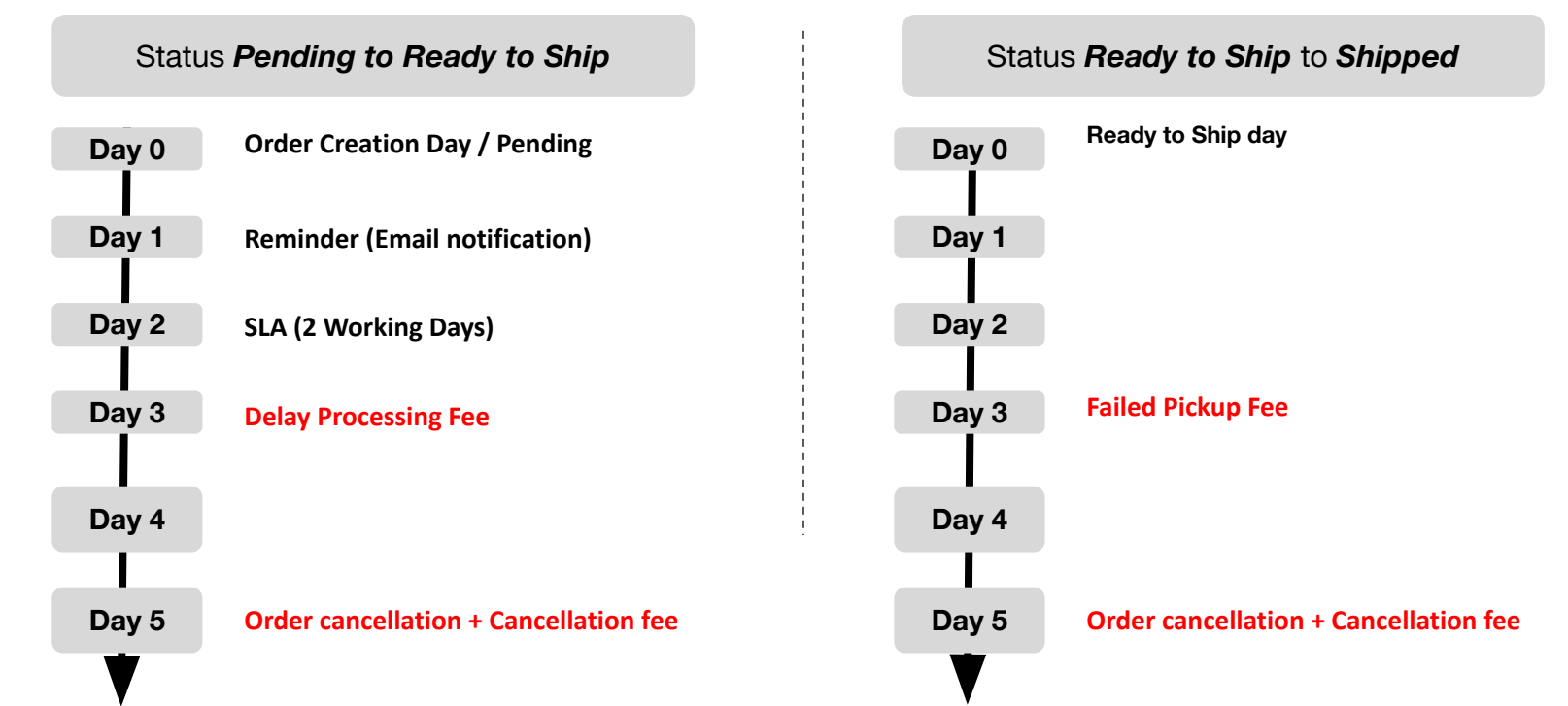

\*Cancellation SLAs are on working days

\*Automatic order cancellations may not apply during approved seller lead times. Contact Seller Help Desk to learn more.

### Lead Time Extension

- If the sellers face any expected issues such as delayed shipment (from overseas), manpower shortage, etc; sellers can apply for the fulfillment lead time extension. The fulfillment lead time extension can be applied for orders that are in Pending and Ready to Ship status.
- Sellers may contact Seller Help Desk (SHD) Team via <u>Contact Us Form</u> with "Operations/Order Processing" as the SHD Contact Reason or your Account Manager to request for lead time extension. The SHD Team or Account Manager will assist sellers with the request.
- If sellers still cannot fulfill the orders within the **extended SLA**, the orders will be cancelled and sellers will be charged with the **cancellation fees per cancelled item**.

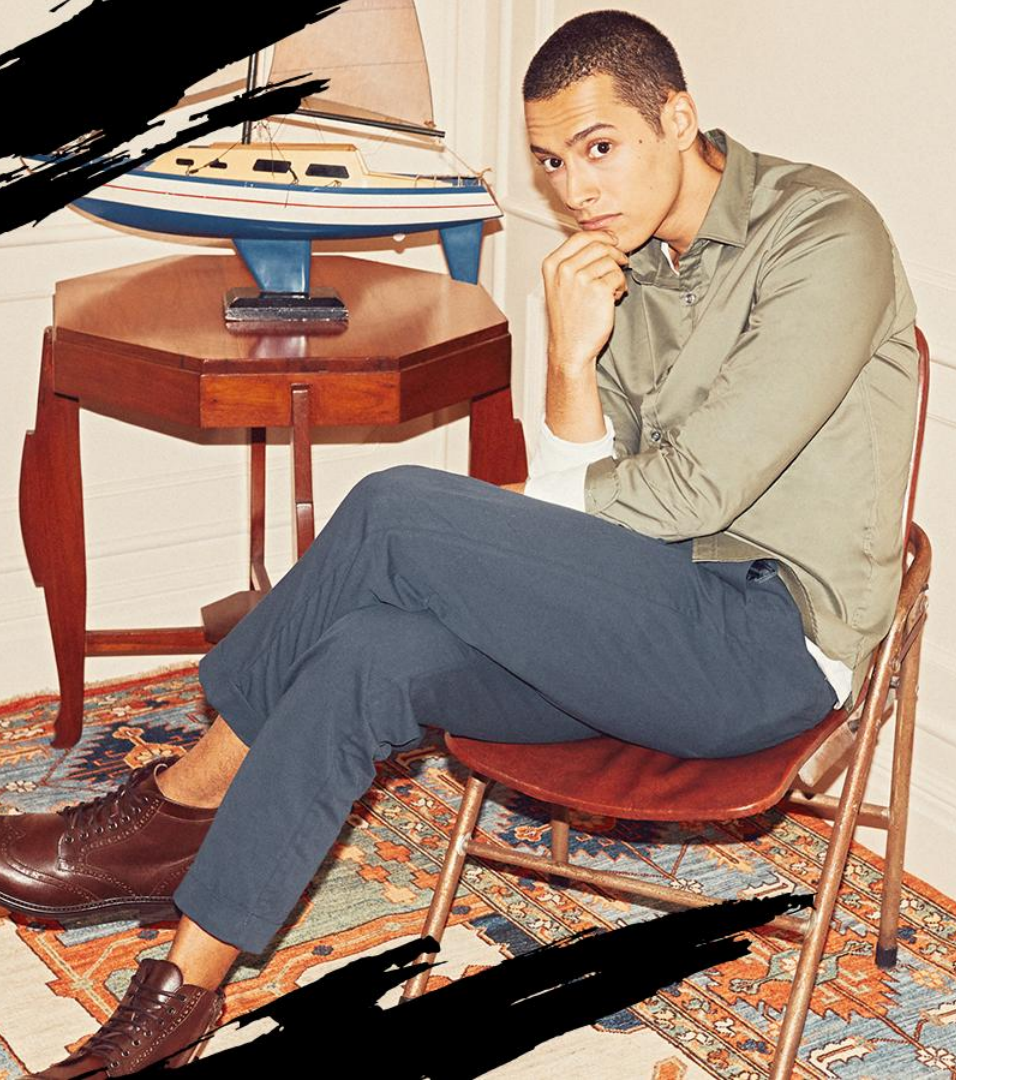

- 1. Flow how to process orders
- 2. Order Notification
- 3. Processing Single & Multi Orders

# **Order Processing Flow**

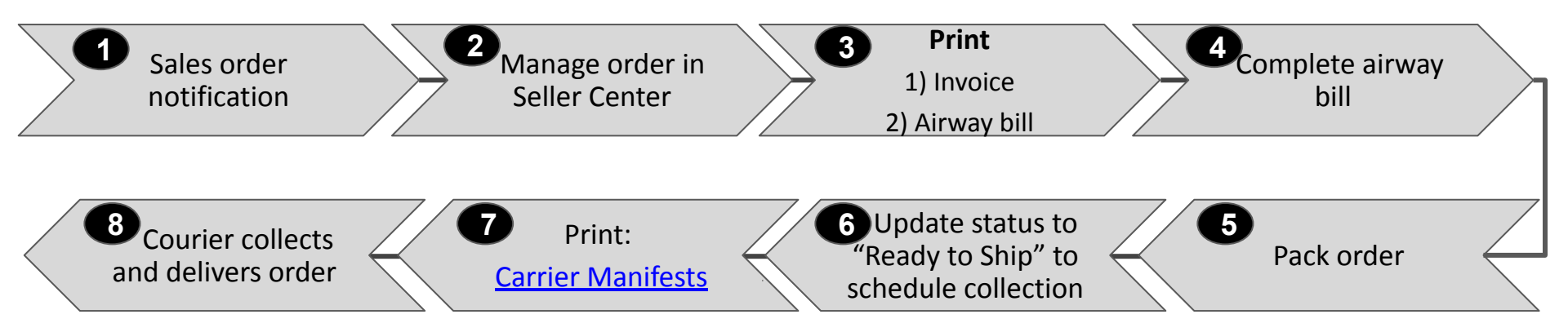

- **Step 1&2:** When you get a sales order notification email, log into Seller Center to check the order details.
- **Step 3: Print** the order invoice and the airway bill accordingly
- **Step 4&5:** Pack the order together with the printed invoice, and attach the airway bill on your order package
- **Step 6:** Click "Ready to Ship" to automatically schedule parcel(s) pick-up from courier.
- Step 7: Print <u>Carrier Manifests</u>. Carrier Manifests need to be printed in 2 copies. Please refer to <u>How to Print Carrier Manifests</u>.

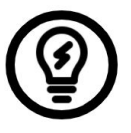

Carrier Manifest act as a **proof of pick up** (Sender's Copy) which can be used for investigation purposes should we need to investigate an issue related to a particular parcel that has been shipped out.

# ZALORA

# Processing Orders

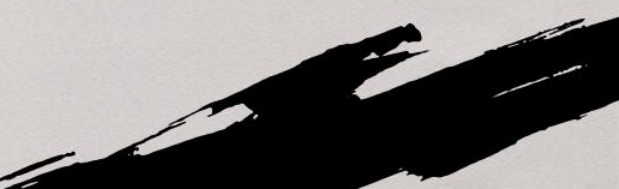

### **Order Notification**

#### DAILY ORDER SUMMARY REPORT

Dear <Partner Name>.

Please view the summary of the daily order report for «Partner Name». Count of orders documented in this email is consolidated from 2017-03-13 09:00:15 to 2017-03-14 08:59:59.

Here are the order details:

Pending Orders : 2 Ready-to-Ship Orders : 4 Delivered Orders : 3 Cancelled Orders : 0 Delivery Failed Orders : 0 Resurned Orders : 1

Please be reminded to address any pending orders in Seller Center. Orders are to be processed and shipped in a timely manner within the seller handling time in accordance with the commercial terms.

Kindly head over to Seller center: Manage Your Orders to have a more detailed overview of all the orders, including the cancellation and return reasons.

If you require any assistance, please feel free to submit your queries at Seller Helpdesk. Thank you.

Note: This email is sent once daily. Log into your Seller Center frequently to check for pending orders.

You will be notified of new order(s) via a notification email from ZALORA every day.

This will include a link to take you directly to the **Order Management** tab in Seller Center.

Alternatively, you could keep yourself updated by logging into Seller Center daily to check on new order(s).

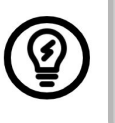

Check order backlog in the Seller Center at least twice daily. More frequent checks are highly recommended during campaign periods.

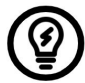

#### Important note:

If you **unsubscribe** from ZALORA's emails, you will no longer receive any email notifications from us. This includes promotional emails, updates, and potentially important notifications related to your account or orders.

### **Processing Orders - FIFO Method**

**<u>FIFO METHOD</u>**: First In, First Out, this means the orders that come in first have to be processed first

| Constant and an information       | Manage Orde        | ers             |                           |                |           |                 | Im              | port    | Export |
|-----------------------------------|--------------------|-----------------|---------------------------|----------------|-----------|-----------------|-----------------|---------|--------|
| Search order morniadon            | Take me to the old | orders >        |                           |                |           |                 |                 |         |        |
| Start typing to search for Orders | Created            |                 |                           |                |           |                 |                 |         |        |
| ratus                             | 1 Feb 2023         | 8 - 21 Feb 2023 | 3                         |                |           |                 |                 |         |        |
| ending                            |                    |                 |                           |                |           |                 |                 |         |        |
| anceled                           |                    |                 |                           |                |           |                 |                 |         |        |
|                                   | Q Search ord       | er information  |                           |                |           |                 | 1–8 of 8        | < >     | 503    |
|                                   | Status Pendi       | ng X            | ]                         |                |           |                 |                 |         |        |
|                                   | Order<br>number    | Order<br>date   | Promised shipping<br>time | Payment method | Price     | Number of items | Packed<br>items | Status  |        |
|                                   | 237328626          | 16/02/2023      | <u> D</u> elay 1 day      | CashOnDelivery | MYR 87.00 | 1               | 0               | Pendinç |        |

# How?

- <u>Step 1</u>: Filter the status to pending
- <u>Step 2</u>: Just click the **up down arrow** beside 'order date' and ensure the dates are sorted by oldest (top) to latest (bottom).

**Why?** This way, you get to process the older orders first, thereby reducing your lead time and chances of getting penalised.

# **Processing Orders (1/4)**

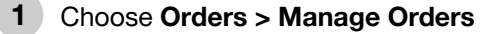

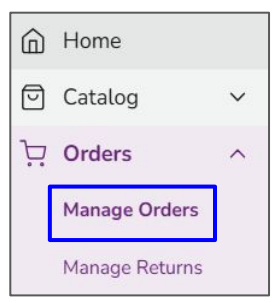

- 2 Select the **Pending** filter to see all orders with Pending status
- 3 Click the **order number** to see the details of the items that need to be processed in that order. Check inventory to ensure sufficient stock to fulfill the ordered items. If the item is out of stock, click Cancelled to cancel the item. Additional Fee will be charged to the seller.

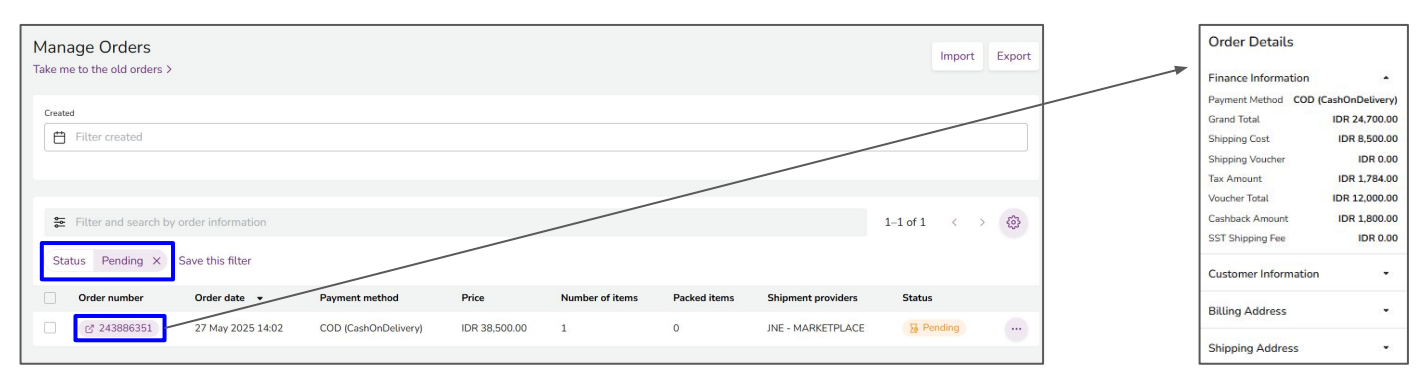

# **Processing Orders (2/4)**

4 Select the pending orders you would like to process at once by checking the **checkbox** next to the order.

**5** Click the ... icon and select print.

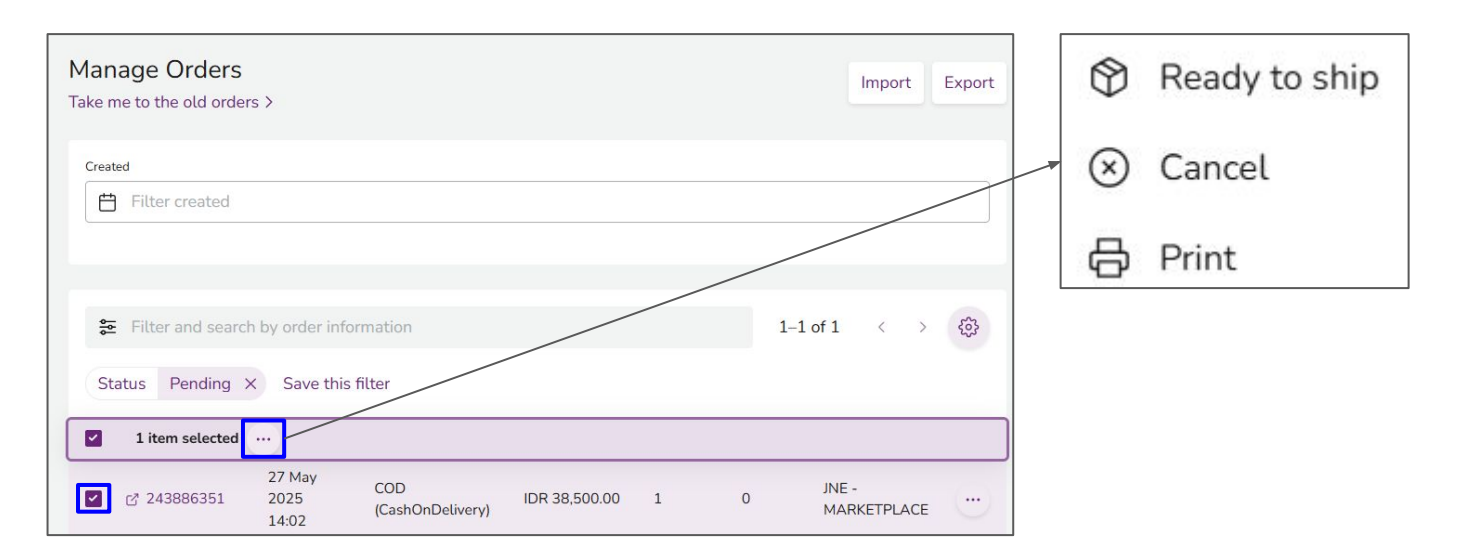

# **Processing Orders (3/4)**

6 Ensure these 3 documents are printed: Invoice, Carrier Manifest, Shipping Label

| Print Documents                                         |        | ×     |
|---------------------------------------------------------|--------|-------|
| Please choose type of document you would like to print. |        |       |
| Select all printable documents                          |        |       |
| Stock checklist                                         |        |       |
| Picklist                                                |        |       |
| Invoice                                                 |        |       |
| Shipping label                                          |        |       |
|                                                         |        | _     |
|                                                         | Cancel | Print |

7 Attach the Shipping Label to the package and ensure your courier signs the Carrier Manifest upon pickup.

# **Processing Orders (4/4)**

8

When the Seller is ready to send the item, click **Ready to Ship** to inform the courier that the item is ready to be picked up.

| Manage Orders<br>Take me to the old orders >                       | jê.                              |                  |                 |   |        | Import Expo | rt |
|--------------------------------------------------------------------|----------------------------------|------------------|-----------------|---|--------|-------------|----|
| Created                                                            |                                  |                  |                 |   |        |             |    |
| Filter created                                                     |                                  |                  |                 |   |        |             |    |
|                                                                    |                                  |                  |                 |   |        |             |    |
| <ul> <li>Filter and search by</li> <li>Status Pending X</li> </ul> | order informa<br>Save this filte | ation<br>er      |                 |   | 1–1 of | 1 〈 〉 锁     |    |
| 1 item selected                                                    | )                                |                  |                 |   |        |             |    |
| Ready to ship                                                      | 27 May                           | COD              | IDR 38 500 00   | 1 | 0      | JNE -       |    |
| 🛞 Cancel                                                           | 14:02                            | (CashOnDelivery) | 1511 00,000,000 | - | Ū      | MARKETPLAC  | 2  |
| Print                                                              |                                  |                  |                 |   |        | -           | •  |

# ZALORA

# **Processing Orders - Single**

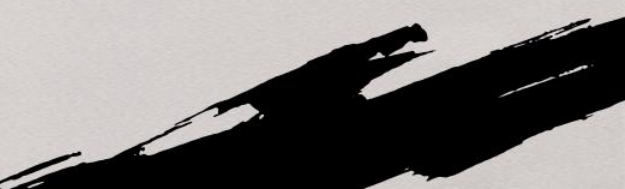

• Step 1: Click on Orders 
Manage Orders

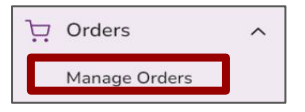

Fulfill all customer orders within 2 working days after order creation date

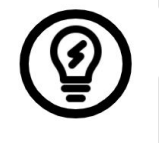

Sellers are required to print invoices and AWB before updating to "Ready to Ship". Please refer to <u>workflow.</u>

- <u>Step 2</u>: Filter by "Pending" status to view all current pending orders
- **Step 3**: Click on the ellipsis "..." icon to open action-option and select "**View details**" to view all items in each order.

| Q Filter and search by | vorder information  |                        |                |               |                 |              | 1-20 of M | any < > <õj                                      |
|------------------------|---------------------|------------------------|----------------|---------------|-----------------|--------------|-----------|--------------------------------------------------|
| Status Pending X       | Save this filter    |                        |                |               |                 |              |           |                                                  |
| Order number           | Order date 🔻        | Promised shipping time | Payment method | Price         | Number of items | Packed items | Status    |                                                  |
| MY-281378626           | 9 Jun 2023<br>16:13 | 🔥 Delay 1 day          | CashOnDelivery | MYR 4,685.00  | 3               | 0            | Pending   |                                                  |
| MY-221378626           | 9 Jun 2023<br>15:55 | 🔥 Delay 1 day          | CashOnDelivery | MYR 16,394.00 | 3               | 0            | Pending   | <ul> <li>Ready to ship</li> <li>Print</li> </ul> |
| MY-241378626           | 9 Jun 2023<br>15:53 | \land Delay 1 day      | CashOnDelivery | MYR 1,585.00  | 1               | 0            | Pending   | <ul> <li>View details</li> </ul>                 |

• **<u>Step 4</u>**: Once you have confirmed the stock availability, click on the "Ready to Ship" button.

| Q Filter and search b | y order information |                        |                |               |                 |              | 1-20 of M | 1any < > 🐯                       |
|-----------------------|---------------------|------------------------|----------------|---------------|-----------------|--------------|-----------|----------------------------------|
| Status Pending X      | Save this filter    |                        |                |               |                 |              |           |                                  |
| Order number          | Order date 👻        | Promised shipping time | Payment method | Price         | Number of items | Packed items | Status    |                                  |
| MY-281378626          | 9 Jun 2023<br>16:13 | 🗥 Delay 1 day          | CashOnDelivery | MYR 4,685.00  | 3               | 0            | Pending   |                                  |
| MY-221378626          | 9 Jun 2023<br>15:55 | 🗥 Delay 1 day          | CashOnDelivery | MYR 16,394.00 | 3               | 0            | Pending   | Ready to ship                    |
| MY-241378626          | 9 Jun 2023<br>15:53 | 🗥 Delay 1 day          | CashOnDelivery | MYR 1,585.00  | 1               | 0            | Pending   | <ul> <li>View details</li> </ul> |

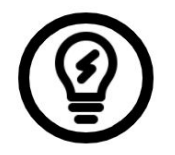

Once the order pushed to Ready to Ship, system will trigger 3PL to come and pick up the parcels during working hours.

• <u>Step 5</u>: From the modal window, select the shipment provider. Any action from the modal window applies to all items within 1 package.

| Ready to Ship                                    |        | ×    |
|--------------------------------------------------|--------|------|
| 1 Delivering 2                                   | 3      | - 4  |
| Please select a delivery provider* Please select |        | ~    |
|                                                  | Cancel | Next |

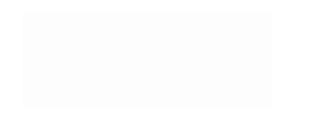

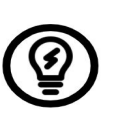

Fulfill all customer orders within 2 working days after order creation date

<u>Step 6</u>: Add the tracking information for the order. However, this step might be skipped, if a 3rd-party integration for the selected shipment provider is configured in the admin menu (*Admin* > *Settings* > *Settings* > *Shipment Provider*) to retrieve the tracking code.

| Ready to Ship                    |        | *    |
|----------------------------------|--------|------|
| C Tracking ID                    | 3      |      |
| Order #232145793<br>Tracking ID* |        |      |
|                                  | Cancel | Next |

<u>Step 7</u>: Add the invoice number for the order. The value might be pre-generated depending on seller configuration (*under [red]* Settings > Document templates > Invoices). Depending on the shipment provider setting, this step might be skipped.

| Ready to Ship    | ×    |
|------------------|------|
| Invoice Number   | 4    |
| Order #232145793 |      |
| Invoice Number*  |      |
|                  |      |
| Cancel           | Next |

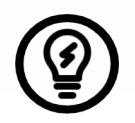

It is possible to jump / access previous steps by clicking on any of the ticks (  $\checkmark$ )

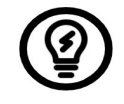

Fulfill all customer orders within 2 working days after order creation date

• <u>Step 8</u>: Click on confirm to verify everything. A success message will appear on the top right.

| Order No.       Invoice No.       Items       Shipment       Tracking ID         232145793       1458       1/1       DHL       245453213213254         Cancel Confirm |           |             |       |          |                 |
|----------------------------------------------------------------------------------------------------|-----------|-------------|-------|----------|-----------------|
| Order No.     Invoice No.     Items     Shipment     Tracking ID       232145793     1458     1/1     DHL     245453213213254   Cancel Confirm                         | ) ———     | -0-         |       | · Ø —    | Confirmation    |
| 232145793 1458 1/1 DHL 245453213213254                                                                                                    | Order No. | Invoice No. | Items | Shipment | Tracking ID     |
| Cancel Confirm                                                                                                    | 232145793 | 1458        | 1/1   | DHL      | 245453213213254 |
|                                                                                                    |           |             |       |          | Cancel Confirm  |

## **Processing Orders - Single**

#### Set to Ready to Ship

• Step 9: After pushing to "Ready to Ship", click on "Print" to print the documents, packed the ordered items along with the invoice in the parcel and the airway bill on the parcel's exterior.

| Status Pending × Save this filter     Order number Order date • Promised shipping time Payment method Price Number of Items Packed Items Status   MY-281378626 9 <sup>1</sup> .un 2023 A Delay 1 day CashOnDelivery MYR 4.685.00 3 0 Pendin   MY-221378626 9 <sup>1</sup> .un 2023 A Delay 1 day CashOnDelivery MYR 16.394.00 3 0 Pendin   MY-241378626 9 <sup>1</sup> .un 2023 A Delay 1 day CashOnDelivery MYR 1.585.00 1 0 Pendin   MY-241378626 9 <sup>1</sup> .un 2023 A Delay 1 day CashOnDelivery MYR 1.585.00 1 0 Pendin   MY-241378626 9 <sup>1</sup> .un 2023 A Delay 1 day CashOnDelivery MYR 1.585.00 1 0 Pendin   MY-241378626 9 <sup>1</sup> .un 2023 A Delay 1 day CashOnDelivery MYR 1.585.00 1 0 Pendin   MY-241378626 9 <sup>1</sup> .un 2023 A Delay 1 day CashOnDelivery MYR 1.585.00 1 0 Pendin   MY-241378626 9 <sup>1</sup> .un 2023 A Delay 1 day CashOnDelivery MYR 1.585.00 1 0 Pendin   MY-241378626 9 <sup>1</sup> .un 2023 CoshOnDelivery MYR 1.585.00 1 0 Pendin   Print Documents × × × × × ×   Please choose type of document you would like to print. × × × ×   Bitkit att pintable documents × × × × ×                                                                                                    |                                                      | order information                                 |                        |                |               |                 |                            | 1-20 of M                          | Many <                               | > @     |
|----------------------------------------------------------------------------------------------------|------------------------------------------------------|---------------------------------------------------|------------------------|----------------|---------------|-----------------|----------------------------|------------------------------------|--------------------------------------|---------|
| Order number       Order date       •       Promised shipping time       Payment method       Price       Number of tems       Packed tems       Status         MY-281378626       9 Jun 2023 16:13                                                                                                    | atus Pending X                                       | Save this filter                                  |                        |                |               |                 |                            |                                    |                                      |         |
| MY-281378626       9 Jun 2023<br>15:57       △ Delay 1 day       CashOnDelivery       MYR 4,685.00       3       0       Pendin         MY-221378626       9 Jun 2023<br>15:53       △ Delay 1 day       CashOnDelivery       MYR 1,585.00       1       0       Pendin         MY-241378626       9 Jun 2023<br>15:53       △ Delay 1 day       CashOnDelivery       MYR 1,585.00       1       0       Pendin         MY-241378626       Pint Documents       ×       ×       ×       ×       ×       ×       ×       ×       ×       ×       ×       ×       ×       ×       ×       ×       ×       ×       ×       ×       ×       ×       ×       ×       ×       ×       ×       ×       ×       ×       ×       ×       ×       ×       ×       ×       ×       ×       ×       ×       ×       ×       ×       ×       ×       ×       ×       ×       ×       ×       ×       ×       ×       ×       ×       ×       ×       ×       ×       ×       ×       ×       ×       ×       ×       ×       ×       ×       ×       ×       ×       ×       ×       ×       ×       × <t< th=""><th>Order number</th><th>Order date 🛛 👻</th><th>Promised shipping time</th><th>Payment method</th><th>Price</th><th>Number of items</th><th>Packed items</th><th>Status</th><th></th><th></th></t<> | Order number                                         | Order date 🛛 👻                                    | Promised shipping time | Payment method | Price         | Number of items | Packed items               | Status                             |                                      |         |
| MY-221378626       9 Jun 2023<br>15:53       ▲ Delay 1 day       CashOnDelivery       MYR 16.394.00       3       0       Pendin         MY-241378626       9 Jun 2023<br>15:53       ▲ Delay 1 day       CashOnDelivery       MYR 1,585.00       1       0       Pendin         Print Documents         K       Please choose type of document you would like to print.       Image: CashOnDelivery       MYR 1,585.00       1       0       Pendin         Image: CashOnDelivery       MYR 1,585.00       1       0       Pendin         Image: CashOnDelivery       MYR 1,585.00       1       0       Pendin                                                                                                    | MY-281378626                                         | 9 Jun 2023<br>16:13                               | 🔥 Delay 1 day          | CashOnDelivery | MYR 4,685.00  | 3               | 0                          | Pending                            |                                      | ·       |
| MY-241378626 <sup>9</sup> Jun 2023<br>15:53 ▲ Delay 1 day CashOnDelivery MYR 1.585.00 1 0 Pendin<br>Print Documents ×<br>Please choose type of document you would like to print.<br>Select all printable documents<br>Select all printable documents<br>Select all printable documents                                                                                                    | MY-221378626                                         | 9 Jun 2023<br>15:55                               | 🔥 Delay 1 day          | CashOnDelivery | MYR 16,394.00 | 3               | 0                          | Pending                            | Cance     Ready     Ready            | to ship |
| Print Documents       ×         Please choose type of document you would like to print.       Generation of the status has been been been been been been been bee                                                                                                    | MY-241378626                                         | 9 Jun 2023<br>15:53                               | 🛆 Delay 1 day          | CashOnDelivery | MYR 1,585.00  | 1               | 0                          | Pending                            | <ul><li>Print</li><li>View</li></ul> | details |
| Invoice     Shipping label     Manifest                                                                                                    | Print Docume<br>Please choose ty<br>Select all print | ents<br>ype of document you wou<br>able documents | uld like to print.     | ×              |               |                 | ✓ Order<br>chang The statu | status has be<br>ed<br>is has been | een ×<br>changed                     |         |

Set to Canceled in Pending Status

• Step 1: Click on Orders 
Manage Orders

| Ä | Orders        | ^ |  |
|---|---------------|---|--|
|   | Manage Orders | ] |  |

- <u>Step 2</u>: Filter by "Pending" status to view all current pending orders
- <u>Step 3</u>: Check inventory to ensure sufficient stocks to fulfill ordered items. If an item is out of stock, click on ellipsis "..." icon to open action-option and select "Cancel".
  - This can be done on an item level by clicking on "**ellipsis**" > "view details", and you do not have to cancel the entire order should it contain more than 1 item. An Additional Fee will be charged for every item cancelled.

| Mar<br>Take | nage Orde       | ers           |                        |                |            |                    | In              | nport Export           |
|-------------|-----------------|---------------|------------------------|----------------|------------|--------------------|-----------------|------------------------|
| S           | tatus Pendi     | ng X          |                        |                |            |                    |                 |                        |
|             | Order<br>number | Order<br>date | Promised shipping time | Payment method | Price      | Number of<br>items | Packed<br>items | Status                 |
|             | 225328626       | 16/02/2023    | 🛆 Delay 2 days         | CashOnDelivery | MYR 50.00  | 1                  | 0               | Pending                |
|             | 265328626       | 16/02/2023    | 🛆 Delay 2 days         | CashOnDelivery | MYR 988.00 | 1                  | Ed Ed           | it invoice key<br>oice |
|             | 295328626       | 16/02/2023    | 🛆 Delay 2 days         | CashOnDelivery | MYR 87.00  | 1                  | ⊗ Ca            | livery                 |

#### Set to Canceled in Pending Status

<u>Step 4</u>: Select a cancelation reason from the modal window.

| Cancel Order                                                                                  |        | ×           |
|-----------------------------------------------------------------------------------------------|--------|-------------|
| Are you sure you want to cancel the following order(s)? • Order #226337793 (1 out of 1 items) |        |             |
| Please select                                                                                 |        | ~           |
| Add a comment                                                                                 |        |             |
|                                                                                               |        | <i>II</i> . |
|                                                                                               | Cancel | Confirm     |

• <u>Step 5</u>: Changing the status will also trigger a stock update for the product, if there is not stock available. Select "confirm" to save the changes.

| Cancel Order                                                                                                    |        | $\times$ |
|----------------------------------------------------------------------------------------------------|--------|----------|
| Are you sure you want to cancel the following order(s)? • Order #226337793 (1 out of 1 items) Please select a reason* |        |          |
| Out of stock  The stock for the products will be set to zero.  Add a comment                                          |        | ~        |
|                                                                                                    |        | li.      |
|                                                                                                    | Cancel | Confirm  |

 <u>Step 6</u>: Success message and information message (optional) about the stock will be displayed on the top right website.

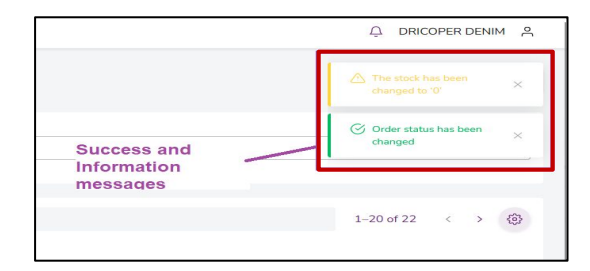

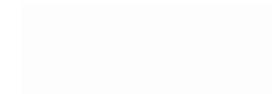

Set to Canceled in Ready to Ship Status

• Step 1: Click on Orders 
Manage Orders

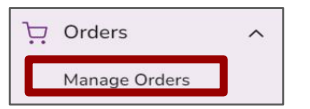

- Step 2: Filter by "Ready to Ship" status to view all current pending orders
- <u>Step 3</u>: Check inventory to ensure sufficient stocks to fulfill ordered items. If an item is out of stock, click on ellipsis "..." icon to open action-option and select "Cancel".
  - This can be done on an item level by clicking on "ellipsis" > "view details", and you do not have to cancel the entire order should it contain more than 1 item. An Additional Fee will be charged for every item cancelled.

| Q Filter and sear | rch by order information             |                           |              |                 |              | 1–2 of 2 < > 🔅                               |
|-------------------|--------------------------------------|---------------------------|--------------|-----------------|--------------|----------------------------------------------|
| Status Ready to   | Ship $\times$ Save this filter       |                           |              |                 |              |                                              |
| Order number      | Order date  • Promised shipping time | Payment method            | Price        | Number of items | Packed items | Status                                       |
| 212571226         | 19 Apr 2019<br>17:36                 | CashOnDelivery            | MYR 7,000.00 | 1               | 1            | ▲ Ready to Ship ····                         |
| 205797348HK       | 19 Apr 2019<br>17:33                 | PaidRemote_CashOnDelivery | HK\$69.00    | 1               | 1            | ∠ ⊗ Cancel                                   |
|                   |                                      |                           |              |                 |              | <ul><li>Print</li><li>View details</li></ul> |

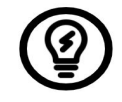

Reminder to reprint invoice if you had cancelled one of the items in an order.

#### Set to Canceled in Ready to Ship Status

• <u>Step 4</u>: Select a cancelation reason from the modal window.

| Are you sure you want to cancel the following orde      | r(s)? |
|---------------------------------------------------------|-------|
| <ul> <li>Order #226337793 (1 out of 1 items)</li> </ul> |       |
| Please select a reason*                                 |       |
|                                                         | ~     |
| ۹dd a comment                                           |       |
|                                                         | h.    |
|                                                         |       |
|                                                         |       |

• <u>Step 5</u>: Changing the status will also trigger a stock update for the product, if there is not stock available. Select "confirm" to save the changes.

| Cancel Order                                       |        | ×       |
|----------------------------------------------------|--------|---------|
| Are you sure you want to cancel the following orde | er(s)? |         |
| Please select a reason*                            |        |         |
| Out of stock                                       |        | ~       |
| The stock for the products will be set to zero.    |        |         |
| Add a comment                                      |        |         |
|                                                    |        |         |
|                                                    |        | 4       |
|                                                    |        |         |
|                                                    |        |         |
|                                                    | Cancel | Confirm |
|                                                    |        |         |

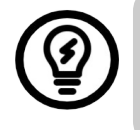

Reminder to reprint invoice if you had cancelled one of the items in an order.

 <u>Step 6</u>: Success message and information message (optional) about the stock will be displayed on the top right website.

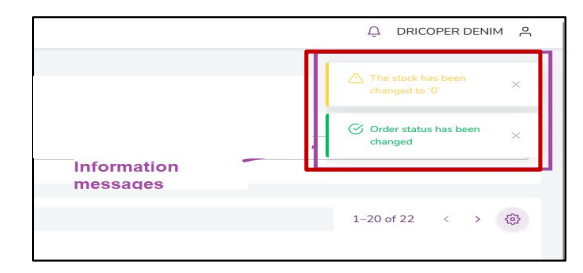

# ZALORA

# **Processing Orders - Multi**

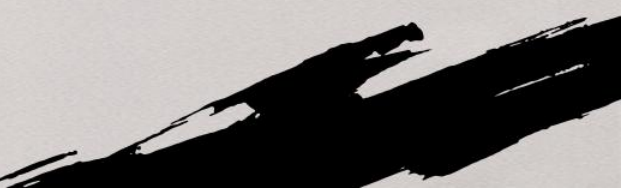

• Step 1: Click on Orders 
Manage Orders

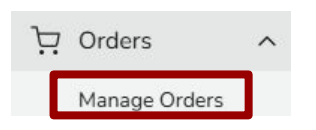

- Step 2: Filter by "Pending" status to view all current pending orders
- <u>Step 3</u>: Tick on the boxes to select multiple order numbers and select "Print" to print the multiple documents before "Ready to Ship"

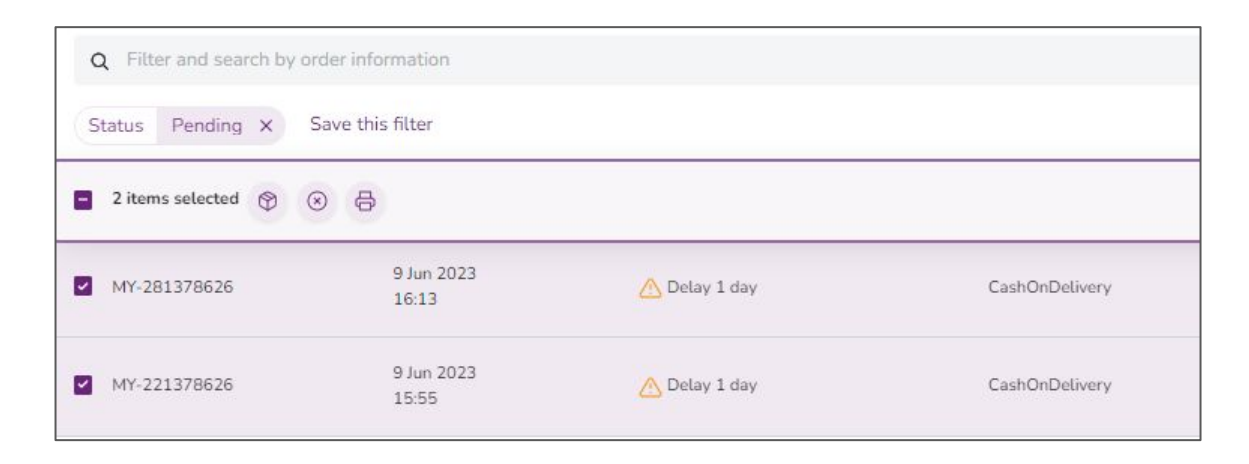

Fulfill all customer orders within 2 working days after order creation date

Sellers are required to print invoices and AWB before updating to "Ready to Ship". Please refer to workflow.

• <u>Step 4</u>: From the modal window, select the shipment provider. Any action from the modal window applies to all items within 1 package.

| Delivering     2     3       Please select a delivery provider*       Please select | ady to Ship                        |   |
|-------------------------------------------------------------------------------------|------------------------------------|---|
| Please select a delivery provider*           Please select                          | Delivering 2                       | 3 |
|                                                                                     | Please select a delivery provider* | ~ |
|                                                                                     |                                    |   |

<u>Step 5</u>: Add the tracking information for the order. However, this step might be skipped, if a 3rd-party integration for the selected shipment provider is configured in the admin menu (*Admin > Settings > Settings > Shipment Provider*)

| Ready to Ship                    |        | ×     |
|----------------------------------|--------|-------|
|                                  | 3      | - (4) |
| Order #259468626<br>Tracking ID* |        |       |
| U<br>Order #219468626            |        |       |
| Tracking ID*                     |        |       |
|                                  | Cancel | Next  |

<u>Step 6</u>: Add the invoice number for the order. The value might be pre-generated depending on seller configuration (*under [red]* Settings > Document templates > Invoices). Depending on the shipment provider setting, this step might be skipped.

| )               | $- \bigcirc -$ | 3 | Invoice Nu | mber | - (4) |
|-----------------|----------------|---|------------|------|-------|
| Order #2594     | 68626          |   |            |      |       |
| Invoice Number* |                |   |            |      |       |
|                 |                |   |            |      |       |
|                 |                |   |            |      |       |
|                 |                |   |            |      |       |
| Order #2194     | 68626          |   |            |      |       |
| Invoice Number* |                |   |            |      |       |
|                 |                |   |            |      |       |
|                 |                |   |            |      |       |
|                 |                |   |            |      |       |

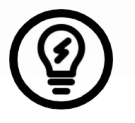

It is possible to jump / access previous steps by clicking on any of the ticks (  $\checkmark$ )

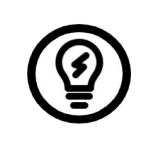

Once the orders pushed to Ready to Ship, system will trigger 3PL to come and pick up the parcels during working hours.

 <u>Step 7</u>: Click on confirm to verify everything. A success message will appear on the top right.

| Ready to Sh | ip          |        |          | ×               | ]                    |
|-------------|-------------|--------|----------|-----------------|----------------------|
| Ø           |             |        | - Ø —    | Confirmation    |                      |
| Order No.   | Invoice No. | Items  | Shipment | Tracking ID     |                      |
| 232145793   | 1458        | 1/1    | DHL      | 245453213213254 |                      |
| 120 dave    |             | cc/ale | trico    | Cancel Confirm  | _                    |
|             |             |        |          | Q DRI           | COPER DENIM 음        |
|             | Success     | Mess   | sage 🦯   | 🕝 Order sta     | tus has been changed |

# **Processing Orders - Multi**

#### Printing / Exports

- Click on export at the top right corner to open a modal window to extract files including
  - Pending orders
  - All orders
  - Filtered status (current view)
  - Filtered view

| Manage<br>Take me to | e Orders<br>the old orders >                             |   |                    | Imp             | port   | Export |
|----------------------|----------------------------------------------------------|---|--------------------|-----------------|--------|--------|
| Created              | Export Order Details                                     | × |                    |                 |        |        |
|                      | Select Export Mode*                                      |   |                    |                 |        |        |
|                      | Please select                                            | ^ |                    |                 |        |        |
| Q 5                  | Export all orders                                        |   | 1-                 | -7 of 7         | < >    | ŝ      |
| Statu                | Export all pending orders                                |   |                    |                 |        |        |
|                      | Export all (orders based on status selected by a seller) | 1 |                    |                 |        | _      |
| Order                | Export filtered orders                                   |   | Number of<br>items | Packed<br>items | Status |        |
|                      |                                                          |   |                    |                 |        |        |

#### Imports

 Click on import at the top right corner and it will pop out the import orders window. You may import orders that you wish to update status via excel or csv

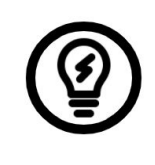

Fulfill all customer orders within 2 working days after order creation date

Sellers are required to print invoices and AWB before updating to "Ready to Ship". Please refer to <u>workflow</u>.

| Mana <u>(</u><br>Take me | Import Order Status ×                                                                                                    | Import Export                         |
|--------------------------|----------------------------------------------------------------------------------------------------|---------------------------------------|
| Created                  | Select Import Mode*                                                                                                    |                                       |
| F                        | Please select 🗸 🗸                                                                                                    |                                       |
|                          | Drag and drop a file (.csv, .xlsx, .xls.) or <b>Browse a file</b> Accentable file extensions: visy, visw, visw, visw, vitw, vitw, visw, visw |                                       |
| Q                        | .xla, .xlw, .csv.                                                                                                    | 1-7 of 7 < > 5                        |
| Statu                    | Import                                                                                                    |                                       |
| Or                       |                                                                                                    | Jumber of Packed<br>tems items Status |
|                          | Download Template                                                                                                    |                                       |

You may download template to have the correct file structure

# ZALORA

# Processing Orders - Item Level

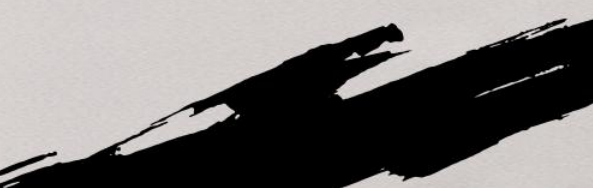

• Step 1: Click on Orders 
Manage Orders

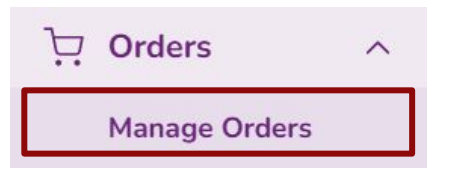

 <u>Step 3</u>: Expand the orders, tick on any item which wants to be processed first. Click on 'Go' to print the multiple documents before "Ready to Ship"

| • | Step 2: Filter by "Pending" status to view all current pending |
|---|----------------------------------------------------------------|
|   | orders and sort order date in ascending order.                 |

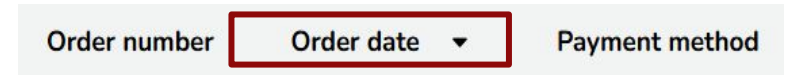

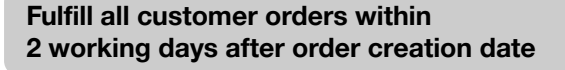

Sellers are required to print invoices and AWB before updating to "Ready to Ship".

| Stat | tus Pending X Save          | e this filter               |                              |                                   |              |                    |                 |                       |                                                                  |
|------|-----------------------------|-----------------------------|------------------------------|-----------------------------------|--------------|--------------------|-----------------|-----------------------|------------------------------------------------------------------|
|      | Order number                | Order<br>date               | Promised<br>shipping<br>time | Payment method                    | Price        | Number<br>of items | Packed<br>items | Shipment<br>providers | Status                                                           |
|      | ピ PH-297562982              | 17 June<br>2025 12:48<br>pm | Delay<br>10<br>days          | Credit Card<br>(Adyen_CreditCard) | PHP 4,900.00 | 1                  | 0               |                       | B Pending                                                        |
|      | 년 MY-224575626              | 30 Apr 2025<br>4:56 pm      | Delay<br>58<br>days          | COD (CashOnDelivery)              | MYR 616.00   | 1                  | 0               | Ninjavan MY<br>MP     | <ul><li>Pending</li><li>View details</li></ul>                   |
|      | C <sup>3</sup> PH-255634982 | 14 Feb 2025<br>3:12 pm      | Delay<br>133<br>days         | Credit Card<br>(Adyen_CreditCard) | PHP 2,138.00 | 1                  | 1               | DHL                   | <ul> <li>Cancel</li> <li>Ready to ship</li> <li>Print</li> </ul> |
|      |                             |                             | Delaw                        |                                   |              |                    |                 |                       |                                                                  |

<u>Step 4</u>: Add the invoice number for the order. The value might be pre-generated depending on seller configuration (*under [red] Settings > Document templates > Invoices*). Depending on the shipment provider setting, this step might be skipped.

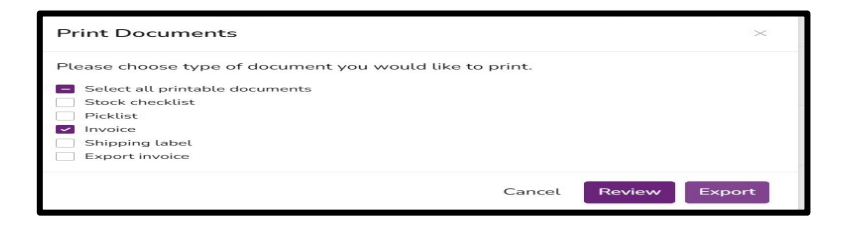

 <u>Step 5</u>: Add the tracking information for the order. However, this step might be skipped, if a 3rd-party integration for the selected shipment provider is configured in the admin menu (*Admin > Settings > Settings > Shipment Provider*)

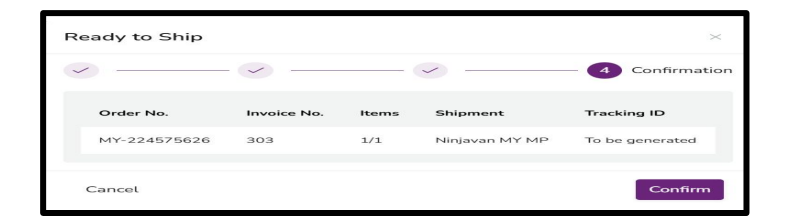

• <u>Step 6</u>: Click on 'Ready to ship' to push order to ready to ship status on the top right.

| [♂ MY-224575626 | 30 Apr 2025<br>4:56 pm | Delay                | COD (CashOnDelivery)              | MYR 616.00   | 1 | 1 | Ninjavan MY<br>MP | Pending       |
|-----------------|------------------------|----------------------|-----------------------------------|--------------|---|---|-------------------|---------------|
|                 |                        | uays                 |                                   |              |   |   |                   | View details  |
|                 | 14 Feb 2025<br>3:12 pm | Delay<br>133<br>days | Credit Card<br>(Adyen_CreditCard) |              |   |   |                   | ⊗ Cancel      |
| PH-255634982    |                        |                      |                                   | PHP 2,138.00 | 1 | 1 | DHL               | Ready to ship |
|                 |                        |                      |                                   |              |   |   |                   | 🔒 Print       |

• <u>Step 7</u>: Select shipment provider from dropdown and click on 'Create Package & Next'.

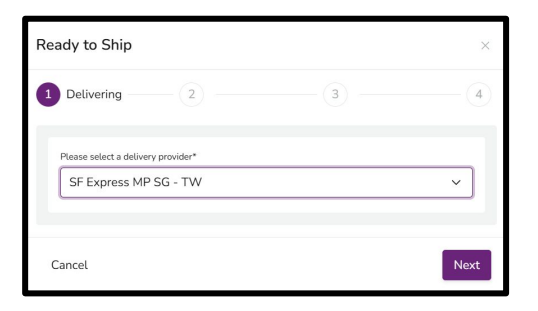

# **Processing Orders - Item Level**

Set to Ready to Ship

 <u>Step 8</u>: Click on 'Ready to ship' to verify everything. A success message will appear on top to indicate shipment provider is successfully saved for this package.

| Ready to Ship                                    | ×           |
|--------------------------------------------------|-------------|
| 1 Delivering 2                                   | (3)(4)      |
| Please select a delivery provider* Please select | ~           |
|                                                  | Cancel Next |

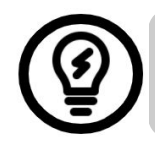

Once the orders pushed to Ready to Ship, system will trigger 3PL to come and pick up the parcels during working hours. • <u>Step 9</u>: A success message will appear on the top right. Order status changed to 'Ready to Ship'.

| 0- |         |             |       |              |                 |
|----|---------|-------------|-------|--------------|-----------------|
| C  |         | - 🕗 —       |       | $\bigcirc$ — | Confirmation    |
| Or | der No. | Invoice No. | Items | Shipment     | Tracking ID     |
| 23 | 2145793 | 1458        | 1/1   | DHL          | 245453213213254 |

|                 | 다 DRICOPER DENIM 유              |
|-----------------|---------------------------------|
|                 | ♂ Order status has been changed |
| Success Message |                                 |

### Documents to be included in the Order upon Delivery

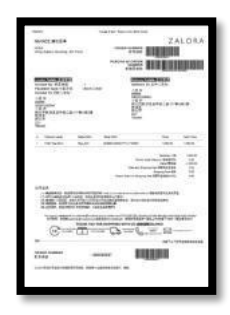

### 1. Invoice

Please print the invoice from Seller Center and include in the parcel with the products.

# 3. Ordered Product(s)

Double check the SKU/Size/Color/Quality of products to minimize possibility of returns.

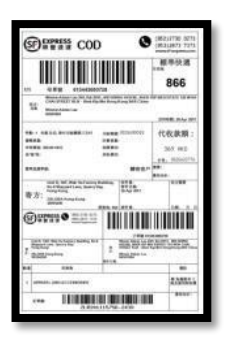

# 2. Airway Bill

Print these directly from Seller Center in A4 paper and insert these in a clear pouch or envelope on the sealed parcel.

### 4. Packaging

Use your own packaging material.

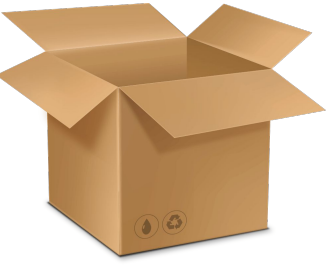

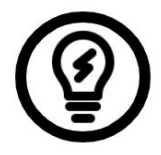

Sellers are responsible to pack all orders safely to ensure product and service quality and to avoid any loss or damage upon delivery, especially for high-risk products i.e beauty category.

# ZALORA